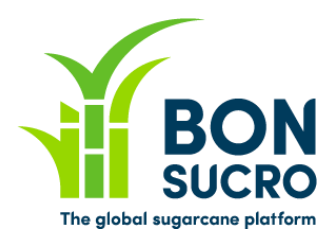

# **Bonsucro Credits – Step by step guide**

#### Step by step guide to support users in using the platform

We have put together these guides to support you in navigating the platform and using its key functionalities. We hope they help, but if there is anything still unclear or you if you have any feedback on how to improve these guides, please let us know through <u>bonsucrocredits@bonsucro.com</u>.

# **Buyer – Off Market Deals**

As a Buyer, you will still be able to negotiate and reach agreements on transactions 'Off Market' (as opposed to the online bid system), with the trading platform facilitating communication and reporting of trade details. It will be the Buyer's responsibility to notify Bonsucro of the necessary trade details via the system interface.

In the Off Market Deals section you will find:

- A. My Off Market Deals (OMD): a summary of all your OMD and their status;
- B. New Off Market Deal: this is where you can register OMD once agreed with the Seller
- C. **Find a Seller:** using the functions on the left, search sellers by product, country and/or name and use the contact details provided to contact them directly.

#### A. My Off Market Deals - Key steps:

1. The system provides you with a full list of all your Off Market Deals placed, approved, rejected or deleted, and you can use the filters on the left side (shown within the red box in the screenshot below) to select and/or search the ones you want to look at.

| BON                    | I Markets      | \$ Trading \$ Of | f Market   |       | ts 📑 My   | Claims    | Account HCI Li |
|------------------------|----------------|------------------|------------|-------|-----------|-----------|----------------|
| CREDITS                | Off Market [   | Deals My C       | Off Market | Deals | ;         |           |                |
| Counterparty:          | 13 Results   < | <b>1</b> 2 > 10  | per page 🔹 |       |           |           |                |
| Product:               | Created        | Counterparty     | Quantity   | Price | Product   | Status    | Beneficiary    |
|                        | 20 Aug 2019    | ABC LIMITED      | 200        | 8.00  | Raw Sugar | Submitted | HCI            |
| Any                    | 19 Aug 2019    | ABC LIMITED      | 5          | 5.00  | Sugarcane | Submitted |                |
| Status:                | 26 Jul 2019    | ABC LIMITED      | 10         | 5.00  | Raw Sugar | Submitted | HCI            |
| Agreed By Seller       | 5 Jul 2019     | HCI SELLER       | 8          | 2.00  | Raw Sugar | Submitted |                |
| Rejected By     Soller | 3 Jul 2019     | ABC LIMITED      | 7          | 6.00  | Raw Sugar | Submitted |                |
| Approved By            | 3 Jul 2019     | ABC LIMITED      | 4          | 34.00 | Molasses  | Submitted |                |
| Bonsucro               | 3 Jul 2019     | ABC LIMITED      | 4          | 34.00 | Molasses  | Submitted |                |
| Bonsucro               | 3 Jul 2019     | HCI SELLER       | 2          | 2.00  | Ethanol   | Submitted |                |
| Deleted                | 3 Jul 2019     | HCI SELLER       | 2          | 2.00  | Ethanol   | Submitted |                |
| New Off Market         | 3 Jul 2019     | HCI SELLER       | 2          | 2.00  | Ethanol   | Submitted |                |
| Deal                   | ⊞ export csv   |                  |            |       |           |           |                |

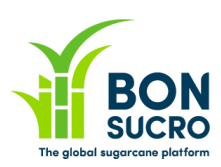

Once you have found the deal you want to look at or take an action on, you can click on it – just click on the relevant line in the table (lines will become green when you go over them to indicate you can click on it)

| BON<br>SUCRO<br>CREDITS | I Markets<br>Off Market [ | \$ Trading \$ Of<br>Deals My C | f <sub>Market</sub><br>Off Market | My Credi | ts 📑 My   | Claims    | MICHAEL BU  |
|-------------------------|---------------------------|--------------------------------|-----------------------------------|----------|-----------|-----------|-------------|
| Counterparty:           | 13 Results   <            | <b>1</b> 2 > 10                | per page 🔹                        |          |           |           |             |
| Droduct                 | Created                   | Counterparty                   | Quantity                          | Price    | Product   | Status    | Beneficiary |
| Amu -                   | 20 Aug 2019               | ABC LIMITED                    | 200                               | 8.00     | Raw Sugar | Submitted | HCI         |
| Any                     | 19 Aug 2019               | ABC LIMITED                    | 5                                 | 5.00     | Sugarcane | Submitted |             |
| Status:                 | 26 Jul 2019               | ABC LIMITED                    | 10                                | 5.00     | Raw Sugar | Submitted | HCI         |
| Agreed By Seller        | 5 Jul 2019                | HCI SELLER                     | 8                                 | 2.00     | Raw Sugar | Submitted |             |
| Rejected By     Soller  | 3 Jul 2019                | ABC LIMITED                    | 7                                 | 6.00     | Raw Sugar | Submitted |             |
| Approved By             | 3 Jul 2019                | ABC LIMITED                    | 4                                 | 34.00    | Molasses  | Submitted |             |
| Bonsucro                | 3 Jul 2019                | ABC LIMITED                    | 4                                 | 34.00    | Molasses  | Submitted |             |
| Bonsucro                | 3 Jul 2019                | HCI SELLER                     | 2                                 | 2.00     | Ethanol   | Submitted |             |
| Deleted                 | 3 Jul 2019                | HCI SELLER                     | 2                                 | 2.00     | Ethanol   | Submitted |             |
| New Off Market<br>Deal  | 3 Jul 2019                | HCI SELLER                     | 2                                 | 2.00     | Ethanol   | Submitted |             |
| Back                    | ⊞ export csv              |                                |                                   |          |           |           |             |

- 3. There are a number of statuses each Deal might have, these are listed below along with their meaning:
  - a. **Submitted**: this means you have recorded it on the platform after negotiations with a Seller and a notification has been sent to the Seller for them to Agree or Disagree. Until they have done so, this will remain as 'Submitted' in your summary list. Should the negotiation fall through and for any reason you need to cancel this deal before it is completed, you can Delete it using the specific function that will appear once you click on the specific deal you want to see (you will NOT be able to do so after the Seller has Agreed to it);
  - b. **Agreed or Rejected by Seller**: these are the ones confirmed or rejected by the Seller after they have been notified of the details of the deal;
  - c. **Approved or Rejected by Bonsucro**: this might change, but at the moment this refers to Bonsucro validation of the deal. Once validated, invoices will be sent out to the buyer and notification of that to the seller.
  - d. **Deleted**: any deals that have not been completed/approved yet and can be withdrawn (deals cannot be withdrawn once approved).

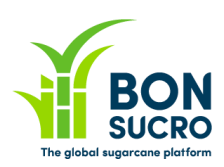

### **B. New Off Market Deal**

This section is to **record a deal you have already negotiated off market**. It is the Buyer's responsibility to log it into the platform for approval by Bonsucro and this is the function where you can do it.

 Once in the New Off Market Deal section, select the Seller you have agreed the deal with. You can do so by using the options on the left side – you can search Sellers by name and, country and or/product.

| BON<br>SUCRO<br>CREDITS                                                  | I Markets      | \$ Trading        | \$ Off Market           | My Credits    | My Claims      | Account              | HCI Li |
|--------------------------------------------------------------------------|----------------|-------------------|-------------------------|---------------|----------------|----------------------|--------|
|                                                                          | Off Market     | Deals             | Select the S            | Geller you ha | ive agreed a   | deal with            |        |
| Product:<br>O Ethanol                                                    | 2 Results 10   | o per page        | Ŧ                       |               |                |                      |        |
| <ul> <li>○ Molasses</li> <li>○ Raw Sugar</li> <li>⊘ Sugarcane</li> </ul> | Seller         | Country           | Supported<br>Products   | Primary       | / Contact Name | Primary Contact En   | nail   |
| Country:                                                                 | ABC<br>LIMITED | United<br>Kingdom | Raw Sugar,<br>Sugarcane | Michael       | Jeffrey        | michael@example.co   | ).uk   |
| Account Name:                                                            | HCI SELLER     | United<br>Kingdom | Raw Sugar,<br>Sugarcane | HCI Sell      | er             | hciseller@example.co | om     |
|                                                                          | ⊞ export csv   |                   |                         |               |                |                      |        |
| Back                                                                     |                |                   |                         |               |                |                      |        |

2. After clicking on the selected Seller, a summary page of the Seller's details will open. Once you have reviewed the details, please select the supported Product you have agreed to buy credits for in order to create a New Off Market Deal.

| BON<br>SUCRO<br>CREDITS | III Markets                                                                             | \$ Trading                | \$ Off Market                         | My Credits                                    | 🖹 My Claim           | s 🏶 Account          |
|-------------------------|-----------------------------------------------------------------------------------------|---------------------------|---------------------------------------|-----------------------------------------------|----------------------|----------------------|
|                         | Off Market D                                                                            | eals                      | Select the S                          | eller you ha                                  | ve agreed a          | a deal with          |
| Back                    | Seller<br>Country<br>Primary Contact N<br>Primary Contact Er<br><b>Certified Source</b> | lame<br>mail<br><b>es</b> | HCI SE<br>United<br>HCI Se<br>hcisell | ELLER<br>I Kingdom<br>eller<br>er@example.com |                      |                      |
|                         | Certified Source                                                                        | Mi                        | ll/Farm Coui                          | ntry                                          | Certificate          | Products             |
|                         | Hci Seller - Mill On                                                                    | ne Mi                     | ll Unite                              | ed Kingdom                                    | CS9929               | Raw Sugar, Sugarcane |
|                         | Fai                                                                                     | rm Unite                  | ed Kingdom                            | CS123                                         | Raw Sugar, Sugarcane |                      |
|                         | Create a new O                                                                          |                           |                                       |                                               |                      |                      |

3. You can record in this section the details of the deal (agreed price and quantities for each certified source). Once all details are confirmed, please press 'Create' to finalise the recording of the deal.

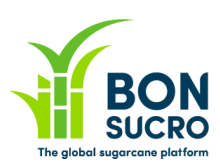

| BO             | Markets \$ Trading           | \$ Off Market                                     | My Credits      | My Claims 🔅    | Account HCI Lin |
|----------------|------------------------------|---------------------------------------------------|-----------------|----------------|-----------------|
| CREDITS        | Off Market Deals             | Select the Selle                                  | r you have a    | greed a deal v | with New *      |
| Create<br>Back | Seller<br>Product<br>Price * | HCI SELLER<br>Sugarcane<br>8.00<br>L IS FBO Trade |                 |                |                 |
|                | Select Certified So          | ources                                            |                 |                |                 |
|                | Please select how many cred  | dits you would like to buy fr                     | om each source: |                |                 |
|                | Certified Source             | Country                                           | Certificate     | Expiry Date    | Quantity        |
|                | Hci Seller - Mill One        | United Kingdom                                    | CS9929          | 13 Aug 2022    | 20              |
|                | Hci - Farm                   | United Kingdom                                    | CS123           | 19 Jun 2020    | 20              |

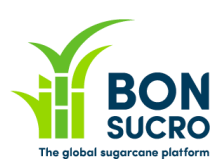

## C. Find a Seller

In this section you can look for Sellers, to identify and find contact information of those you want to get in touch with to start negotiating your Off Market Deal(s).

- 1. You can search for Sellers by supported **product, country and/or name** by using the functions on the left.
- 2. Once you have identified the relevant Seller, click on it in the table and a page with the contact information will appear. Please use the email address provided to contact them directly via email to initiate the negotiations.

| BON<br>SUCRO<br>CREDITS                                           |   |
|-------------------------------------------------------------------|---|
| Product:<br>O Ethanol<br>O Molasses<br>O Raw Sugar<br>O Sugarcane | 3 |
| Country:                                                          |   |
| Any •                                                             |   |
| Account Name:                                                     |   |

| BON     | 🔳 Markets 💲 Tradir                            | ng \$ Off Market                     | My Credits             | My Claims      | MICHAI<br>Account  |  |  |
|---------|-----------------------------------------------|--------------------------------------|------------------------|----------------|--------------------|--|--|
| CREDITS | Off Market Deals                              | Find A Selle                         | HCI SEL                | LER            |                    |  |  |
| Back    | Seller<br>Country                             | er HCI SELLER<br>ntry United Kingdom |                        |                |                    |  |  |
|         | Primary Contact Name<br>Primary Contact Email | HCI Se<br>hcisell                    | ller<br>er@example.com | ]              |                    |  |  |
|         | Certified Sources                             |                                      |                        |                |                    |  |  |
|         | Certified Source                              | Mill/Farm Cour                       | ntry C                 | ertificate Pro | oducts             |  |  |
|         | Hci Seller - Mill One                         | Mill Unite                           | d Kingdom C            | 59929 Ra       | w Sugar, Sugarcane |  |  |
|         | Hci - Farm                                    | Farm Unite                           | d Kingdom C            | S123 Ra        | w Sugar, Sugarcane |  |  |

Once volumes and price of credits are agreed between the Buyer and the Seller, it is the Buyer's responsibility to record them on the platform – you can do so by following the steps as per B.New Off Market Deal.